## **Delete Browser Cache in Internet Explorer**

Check the following steps to delete your cache and temporary files from Internet Explorer browser:

- Open your browser Internet Explorer
- Hit the key "alt" on your keyboard to display the main menu.
- From the menu, go to Tools > Internet Options

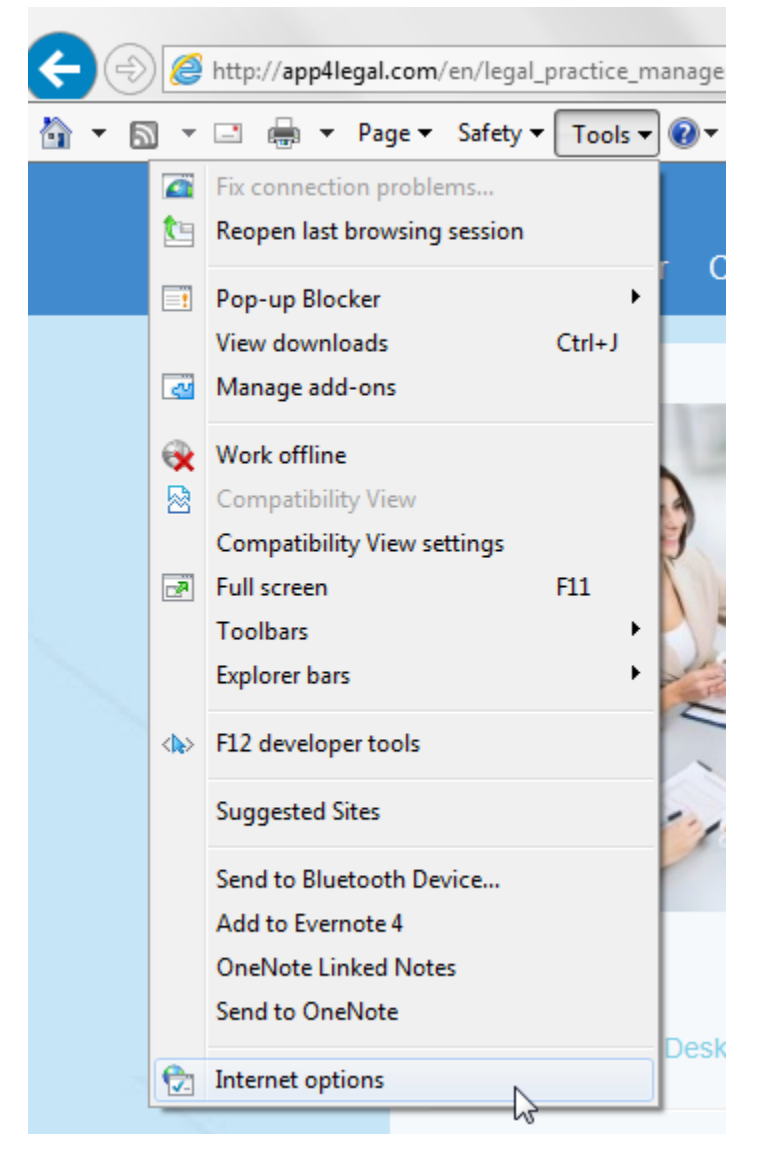

• Click on the button "Delete" from the section "Browsing History":

| Internet Options                                                                        |
|-----------------------------------------------------------------------------------------|
| General Security Privacy Content Connections Programs Advanced                          |
| Home page                                                                               |
| To create home page tabs, type each address on its own line.                            |
| http://www.google.com/                                                                  |
|                                                                                         |
| Use current Use default Use new tab                                                     |
| Startup                                                                                 |
| Start with tabs from the last session                                                   |
| Start with home page                                                                    |
| Tabs                                                                                    |
| Change how webpages are displayed in tabs. Tabs                                         |
| Browsing history                                                                        |
| Delete temporary files, history, cookies, saved passwords, and web<br>form information. |
| Delete browsing history on exit                                                         |
| Delete Settings                                                                         |
|                                                                                         |
| Colors Languages Fonts Accessibility                                                    |
| OK Cancel Apply                                                                         |

• Select the following options and click on "Delete":

**Delete Browsing History** 

| Preserve Favorites website data<br>Keep cookies and temporary Internet files that enable your favorite<br>websites to retain preferences and display faster.                                                               |
|----------------------------------------------------------------------------------------------------|
| Temporary Internet files and website files<br>Copies of webpages, images, and media that are saved for faster<br>viewing.                                                                                                  |
| Cookies and website data<br>Files or databases stored on your computer by websites to save<br>preferences or improve website performance.                                                                                  |
| History<br>List of websites you have visited.                                                                                                    |
| Download History<br>List of files you have downloaded.                                                                                                    |
| Form data<br>Saved information that you have typed into forms.                                                                                                    |
| Passwords<br>Saved passwords that are automatically filled in when you sign in<br>to a website you've previously visited.                                                                                                  |
| ActiveX Filtering and Tracking Protection data<br>A list of websites excluded from filtering, and data used by Tracking<br>Protection to detect where websites might be automatically sharing<br>details about your visit. |
| About deleting browsing history Delete Cancel                                                                                                    |
|                                                                                                    |

х

• Close your browser and open it again to resume your work.